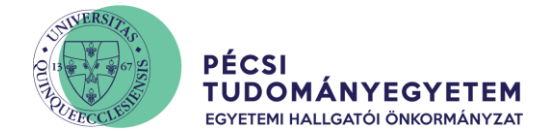

## Lépésről lépésre útmutató a Neptunhoz

## Elsőéves kollégiumi jelentkezés

1. Lépj be a Neptun Tanulmányi Rendszer felületére (https://neptun.pte.hu/)

| 🔒 neptun.pte.hu                                                     |                                                                                                  |                                                                                                  |
|---------------------------------------------------------------------|--------------------------------------------------------------------------------------------------|--------------------------------------------------------------------------------------------------|
| Webmail   Telefonkönyv                                              | Magyar 🔤 English 💥 Deutsch                                                                       | Keresés                                                                                          |
| PÉCSI TUDOMÁNYEGYETEM<br>NEPTUN EGYSÉGES TANULMÁNYI RENDSZER        | NEPTUN<br>hallgató                                                                               | Magyarof <b>izag 6567e</b> gyeteme*                                                              |
| Pécsi Tudományegyetem                                               |                                                                                                  | 2                                                                                                |
| Egystiges Tendiniday Rondsteer Hallgatói PTE_HW3(694) Nyelv:        | A A A A A A A A A A A A A A A A A A A                                                            |                                                                                                  |
| Jelszó:<br>Bejelentkezés                                            | Verzić: 2022.2.7 (2022. 07. 25.)<br>Támogatoti bongészők:                                        |                                                                                                  |
| ₩ Friss hírek                                                       | Hicrosoft Internet Explorer 10.0+ ; Mözilla Firefox ; Google Chrome<br>Ⅲ Letölthető dokumentumok | ₩ Hasznos linkek                                                                                 |
| FONIOS – megváltozott a PIE bankszámlaszáma (2021. 08. 02. 9:03:47) | Adatvédelmi tájékoztató a PTE beiratkozáshoz<br>kapcsolódó adatkezelésekről.pdf                  | <ul> <li>Adatvédelmi tájékoztató a PTE beiratkozáshoz<br/>kapcsolódó adatkezelésekről</li> </ul> |

2. Az elektronikus pályázati űrlap elérhető az "Ügyintézés/Kollégiumi jelentkezés" menüpont alatt

| Egységes Tanulmányi rendszer Neptu                                                                                                    | n Meet Street                        |                                                                                            | Card |
|----------------------------------------------------------------------------------------------------|--------------------------------------|--------------------------------------------------------------------------------------------|------|
| Saját adatok Tanulmányok                                                                                                    | Tárgyak Vizsgák Pénzügyek Információ | Ügyintézés                                                                                 |      |
| Aktualitások 😥 🗵                                                                                                    | > Aktuális hírek                     | Beiratkozás/Bejelentkezés<br>Kollégiumi jelentkezés                                        | 4    |
| Neptun okostelefonra                                                                                                    | Szűrések                             | Modul választás<br>Záróvizsgák                                                             |      |
| <ul> <li>Próbálja ki az ingyenes Neptun<br/>mobilalkalmazást Android vagy<br/>iOS rendszerű okostelefonon.</li> </ul>                   | & Listázási módja:                   | Átsorolási kérelem<br>Kérvények<br>Kérvény véleményezés/bírálás<br>Diákigazolvány igénylés |      |
| Üzenetek         Image: Second state           Z         Secerkezett üzenetek (519)           Selürüldött üzenetek         Second state | Diákhitel közlemény - kamatváltozás  | Erasmus<br>Diákhitel igénylés<br>Szakosodás                                                |      |

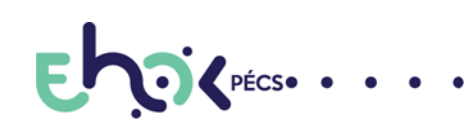

H-7622 PÉCS, VASVÁRI PÁL U.4.
 +36 72 501 500 • 12014

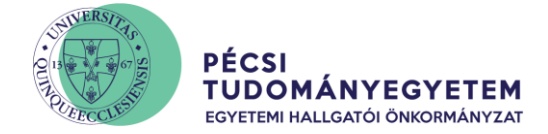

- 3. Válaszd ki az aktuális időszakot a "Jelentkezési időszakok" soron
- 4. Kattints az "Új kollégium kiválasztása" gombra, majd jelöld ki az összes kollégiumot, ahova jelentkezni szeretnél (későbbiekben lehetőséged lesz az általad megadott kollégiumokat módosítani, illetve a sorrenden változtatni)

| Kollégiumi jelentkezés                                                                                                    |  |  |  |  |  |  |  |  |
|----------------------------------------------------------------------------------------------------|--|--|--|--|--|--|--|--|
| Műveletek: Hozzáadás a kedvencekhez Kérvény megtekintése                                                                                |  |  |  |  |  |  |  |  |
| Kollégium kiválasztása Lemondott jelentkezések(2022. 07. 22. 10:56 - 2022. 07. 31. 10:56 (TESZT jelentkezés HPP-nek)) Korrekciós pontok |  |  |  |  |  |  |  |  |
| Jelentkezési adatok:                                                                                                    |  |  |  |  |  |  |  |  |
| ♦ Jelentkezési ldőszakok: 2022. 07. 22. 10.56 - 2022. 07. 31. 10.56 (TESZT jelentkezés HPP-nek).                                        |  |  |  |  |  |  |  |  |
| ◊ Leírás: TESZT jelentkezés HPP-nek                                                                                                    |  |  |  |  |  |  |  |  |
| Sgyéb információ:                                                                                                    |  |  |  |  |  |  |  |  |
| A jelentkezések sorrendezését a sorok áthelyezésével teheti meg.<br>A sorszám csak a jelentkezés mentésével módosul.                    |  |  |  |  |  |  |  |  |
| Kiválasztott kollégium(ok) Nincs találat                                                                                                |  |  |  |  |  |  |  |  |
| Új kollégium kiválasztása                                                                                                    |  |  |  |  |  |  |  |  |

| űveletek: Kiválasztott   | kollégiumok hozzáadása    |                                 |                  |
|--------------------------|---------------------------|---------------------------------|------------------|
| Kód:                     | Rövidnév:                 | Leírás                          | Kiválaszt        |
| KOLL-BOSZORKANY          | Boszorkány úti kollégium  | Boszorkány úti Kollégium        |                  |
| KOLL-SZANTO              | Szántó Kollégium          | Szántó Kollégium                |                  |
| KOLL-JAKAB               | Jakabhegyi kollégium      | Jakabhegyi Kollégium            |                  |
| KOLL-KPVK                | Illyés Gyula Kar Kollégiu | KPVK Szekszárdi kollégium       |                  |
| KOLL-KAPOSVAR            | Kaposvári Kollégium       | Kaposvári Kollégium             |                  |
| KOLL-LATERUM             | Laterum Kollégium         | Laterum Kollégium               |                  |
| KOLL-ZEGERSZEG           | Zalaegerszegi Kollégium   | Zalaegerszegi Kollégium         |                  |
| KOLL-SZHELY              | Szombathely Koll.         | Szombathelyi Kollégium          |                  |
| KOLL-PANL2               |                           | Szalay László Kollégium         |                  |
| KOLL-BALASSA             | Balassa Kollégium         | Balassa Kollégium               |                  |
| alálatok száma:1-10/10 ( | 0 ms)                     | Műveletek: Kiválasztott kollégi | iumok hozzáadása |

Vissza

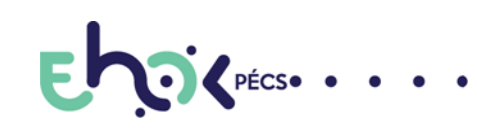

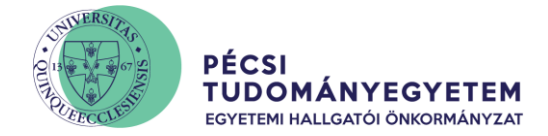

5. Kattints az oldal alján található "Jelentkezés" gombra

| Kiválasztott ko             | ollégium(ok)                            |                                             |                                                    |         |                   |
|-----------------------------|-----------------------------------------|---------------------------------------------|----------------------------------------------------|---------|-------------------|
|                             | Kód::                                   | ко                                          | OLL-BOSZORKANY                                     |         |                   |
|                             | Kollégi                                 | um: Bo                                      | oszorkány úti Kollégium                            |         |                   |
|                             |                                         |                                             |                                                    |         | Törlés            |
|                             | <b>О</b> кód::                          | ко                                          | DLL-SZANTO                                         |         |                   |
|                             | Kollégi                                 | um: Sz                                      | ántó Kollégium                                     |         |                   |
|                             |                                         |                                             |                                                    |         | Törlés            |
|                             | <b>2</b> Кód::                          | ко                                          | DLL-JAKAB                                          |         |                   |
|                             | U Kollégi                               | um: Jal                                     | kabhegyi Kollégium                                 |         |                   |
|                             |                                         |                                             |                                                    |         | Törlés            |
| Új kollégiun<br>Leadott kér | n kiválasztása<br>rvények               |                                             |                                                    |         | ∎≜₹₽              |
|                             |                                         |                                             |                                                    |         | 1 Oldalméret 20 🗸 |
| Azonos                      | ító                                     |                                             | Leadás dátuma                                      | Státusz |                   |
| Nincs találat               |                                         |                                             |                                                    |         |                   |
| Találatok sz                | áma:1-1/1 (0 ms)                        |                                             |                                                    |         |                   |
|                             | A jelentkezése cs<br>véglegesítéséhez a | ak abban az esetber<br>Jelentkezés gombra k | n érvényes ha a jelentkezés<br>aattint/kattintott. |         |                   |
|                             |                                         |                                             |                                                    |         |                   |

6. Töltsd ki a megjelenő űrlapot, kattints a "Következő lehetőségre", ellenőrizd az adatokat, majd kattints a "Kérvény leadása" lehetőségre

| Kollégiumi jeler     | itkezés (gólya) 2022-202      | 3                         |                             |        |               |                                  |
|----------------------|-------------------------------|---------------------------|-----------------------------|--------|---------------|----------------------------------|
|                      |                               |                           |                             |        |               |                                  |
| KOLLÉGIUMI I         | ÁI YÁZATT ŰRLAP 2022/2        | 2023 Tanévre              |                             |        |               |                                  |
|                      | ,-                            |                           |                             |        |               |                                  |
| Név:                 | Neptun kód/EHA kód:           |                           |                             |        |               |                                  |
| Képzés neve:         |                               |                           | Képzés kódja:               |        | Képzés helye: | Képzés szervezeti egység városa: |
| Születési hely:      |                               |                           |                             |        |               |                                  |
|                      |                               |                           |                             |        |               |                                  |
| Felvételi részp      | ontszámok                     |                           |                             |        |               |                                  |
|                      |                               |                           |                             |        |               |                                  |
| Szociális részpo     | ontszám:                      |                           |                             |        |               |                                  |
| Kollégium            | i jelentkezés során szociális | részpontszámot kérek:     |                             |        |               |                                  |
| ○ Igen               | ○ Nem                         |                           |                             |        |               |                                  |
| Tanulmányi rés       | zpontszám:                    |                           |                             |        |               |                                  |
| A tanulm             | ányi részpontszám a felvétel  | i pontszámból képződik. A | A felvétel féléve:          |        |               |                                  |
| Közösségi részr      | oontszám: ⑦                   |                           |                             |        |               |                                  |
| () Igen              | O Nem                         |                           |                             |        |               |                                  |
| -                    |                               |                           |                             |        |               |                                  |
| <u>Önkormányzati</u> | jogcím alapján felvételemet   | <u>kérem</u> :            |                             |        |               |                                  |
| ○ Igen               | ○ Nem                         |                           |                             |        |               |                                  |
|                      |                               |                           |                             |        |               |                                  |
| Kelt: 2022. 07.      | 26.                           |                           |                             |        |               |                                  |
|                      |                               |                           |                             |        |               |                                  |
|                      |                               |                           |                             |        |               |                                  |
|                      |                               |                           |                             |        |               |                                  |
| Előző Követk         | ező Kérvény leadása           | Kitöltés felfüggesztése   | Dokumentumok hozzárendelése | Vissza |               |                                  |
|                      |                               |                           |                             | 1      |               |                                  |

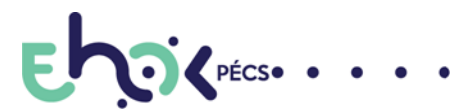

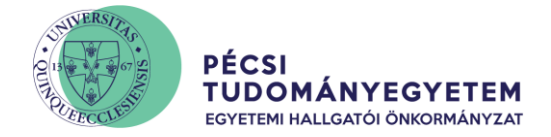

7. A Neptun rendszer által generált pályázati adatlap elérhető az "Ügyintézés/Kérvények" menüpont alatt a "Leadott kérvények" között, az adott kérvény sorában a szürke plusz ikonra kattintva (válaszd a "Kérvény nyomtatása pfd-ként" lehetőséget)

| > Kérvények                                                                   |                   |                        |                  |           |            |                 |   |
|-------------------------------------------------------------------------------|-------------------|------------------------|------------------|-----------|------------|-----------------|---|
| Műveletek: Hozzáadás a kedvencekhez<br>Kitölthető kérvények Leadott kérvények |                   |                        |                  |           |            |                 | - |
|                                                                               |                   |                        |                  |           |            | 🗏 🗶 🥭           |   |
|                                                                               |                   |                        |                  |           | 1          | Oldalméret 20 🗸 |   |
| Név                                                                           | Azonosító         | Leadás dátuma I▼I      | Státusz          | Ügyintéző | Vélemények | Döntés          |   |
| Kollégiumi jelentkezés (gólya) 2022-2023                                      | KOLL_GOLYA2022/12 | 2022. 07. 28. 10:38:59 | Ügyintézés alatt |           |            | Ð               |   |

8. Amennyiben a Szociális részpontszám esetében az "Igen" lehetőséget választottad, úgy szükséges Szociális helyzetfelmérő adatlap kitöltése, ami elérhető az "Ügyintézés/Kérvények" menüpont alatt a "Kitölthető kérvények" között

| Tárgyak Vizsgák Pénzügyek Informác              | ció Ugyintézés               |                    |                  |                             |
|-------------------------------------------------|------------------------------|--------------------|------------------|-----------------------------|
|                                                 | Beiratkozás/Bejelentkezés    |                    |                  |                             |
| térvények                                       | Kollégiumi jelentkezés       |                    |                  |                             |
| tek: Hozzáadás a kedvencekhez                   | Modul választás              |                    |                  |                             |
|                                                 | Záróvizsgák                  |                    |                  |                             |
| Kitölthető kérvények Leadott kérvények          | Átsorolási kérelem           |                    |                  |                             |
|                                                 | Kérvények                    |                    |                  | <b>FIS</b> 👌 🔺              |
|                                                 | Kérvény véleményezés/bírálás |                    |                  |                             |
|                                                 | Diákigazolvány igénylés      | · · ·              |                  |                             |
|                                                 | Kérdőívek                    |                    |                  | 1 Oldalméret 20             |
|                                                 | Erasmus                      |                    |                  |                             |
| Név                                             | Diákhitel igénylés           | ) kezdete          | Érvényesség vége | Kérvény kitöltése befejezve |
| Jogviszony igazolás kérelem                     | Szakosodás                   | . 0:00:00          |                  |                             |
| Központi kollégiumi várólista jelentkezés       | 2021                         | . 09. 08. 12:00:00 |                  |                             |
| PTE Hallgatói jogviszony megszüntetése saját ké | résre 2022                   | . 03. 09. 13:20:00 |                  |                             |
|                                                 |                              |                    |                  |                             |

9. Töltsd ki a megjelenő űrlapot, ellenőrizd az adatokat, majd kattints a "Kérvény leadása" lehetőségre. A leadott kérvény elérhető az "Ügyintézés/Kérvények" menüpont alatt a "Leadott kérvények" között, az adott kérvény sorában a szürke plusz ikonra kattintva (válaszd a "Kérvény nyomtatása pfd-ként" lehetőséget)

| Т | árgyak Vizsgák Pénzügyek Információ | Ügyintézés |                              |                  |           |            |              |   |
|---|-------------------------------------|------------|------------------------------|------------------|-----------|------------|--------------|---|
|   | > Kérvények                         |            |                              |                  |           |            |              |   |
|   | Műveletek: Hozzáadás a kedvencekhez |            |                              |                  |           |            |              |   |
|   | Kitölthető kérvények                |            |                              |                  |           |            |              | _ |
|   |                                     |            |                              |                  |           |            | 1 2          |   |
|   |                                     |            |                              |                  |           | 1 Olda     | alméret 20 🗸 |   |
|   | Név                                 | Azonosító  | Leadás dátuma <sup> ▼ </sup> | Státusz          | Ügyintéző | Vélemények | Döntés       |   |
|   | Szociális helyzetfelmérő adatlap    | SZOC_HF/14 | 2022. 07. 26. 11:17:11       | Ügyintézés alatt |           |            | ÷            |   |

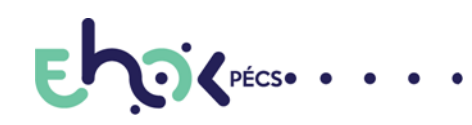

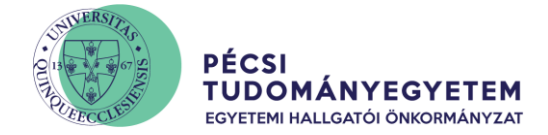

A pályázat (és szociális jogcím esetében a szociális helyzetfelmérő adatlap) Neptunban történő benyújtását követően a Neptun rendszer által generált adatlapot a **szükséges aláírást követően, a csatolandó mellékletekkel** együtt kérjük a megadott határidőre az EHÖK Ügyfélszolgálati Irodán leadni, vagy postai úton elküldeni az alábbi címre: PTE EHÖK 7622, Pécs Vasvári Pál utca 4. ((Postai feladás esetén kérjük, a borítékra írd rá a kérvényazonosító számát, illetve a "Kollégiumi pályázat" jeligét!)

Felhívjuk a figyelmedet, hogy a pályázat érdemi vizsgálat nélkül elutasításra kerül ennek elmulasztása esetén!

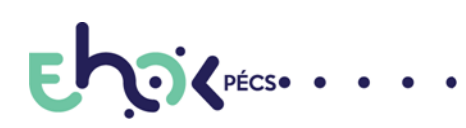

H-7622 PÉCS, VASVÁRI PÁL U.4.
 +36 72 501 500 • 12014